## ИНСТРУКЦИЯ ДЛЯ ОБУЧАЮЩИХСЯ

#### по прохождению социально-психологического тестирования в онлайн режиме

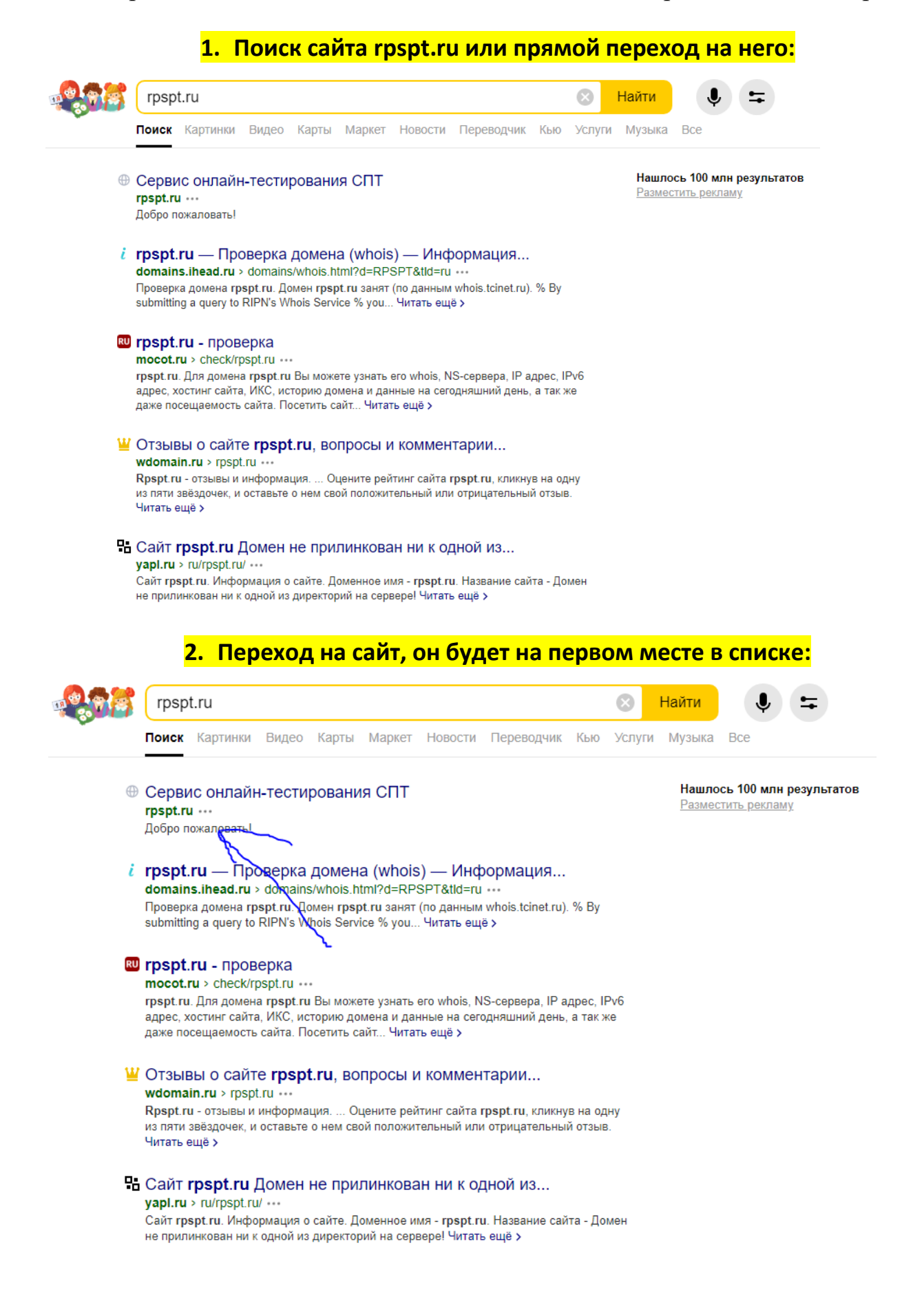

3. При переходе на сайт откроется окно со следующим содержимым:

Сервис онлайн-тестирования СПТ

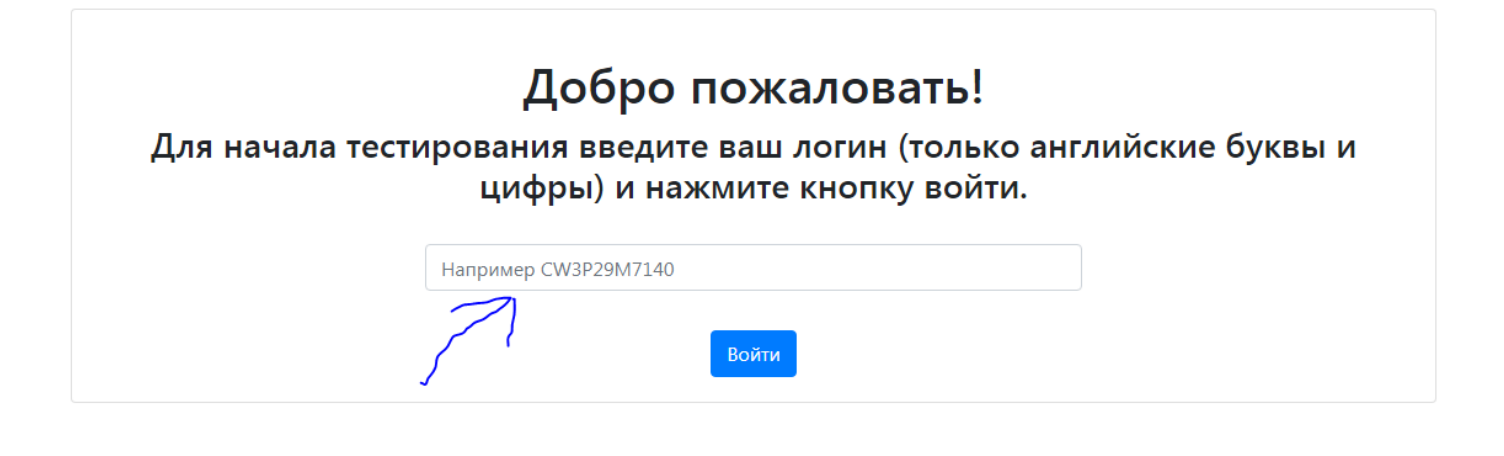

 Вводится логин, который заранее выдан респонденту и закреплен за ним, и нажать «Войти»:

Сервис онлайн-тестирования СПТ

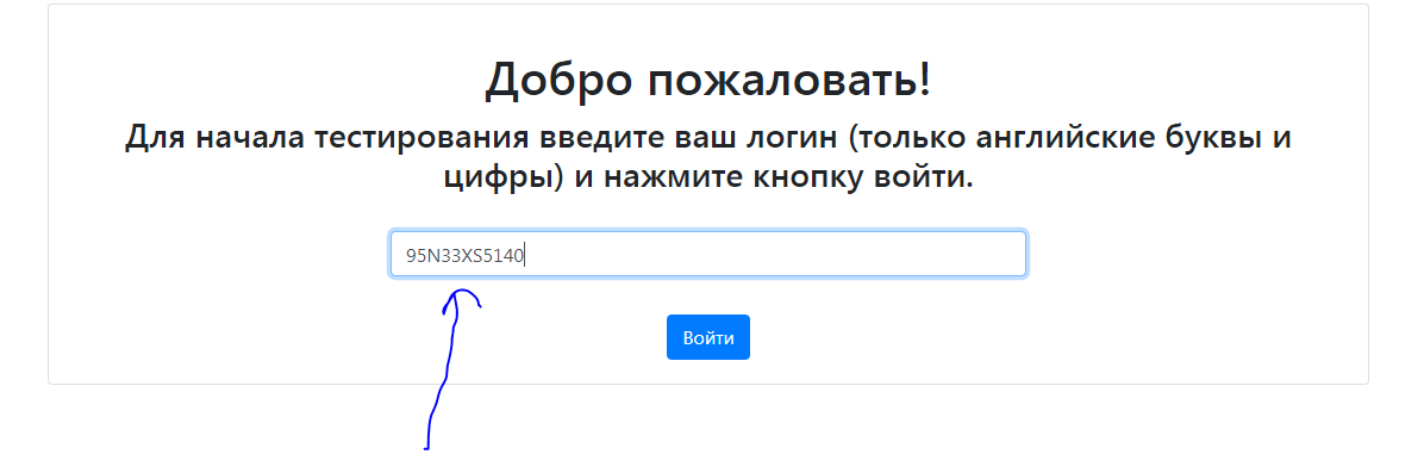

## 5. Вписать возраст и выбрать пол. Нажать «Продолжить»:

| Анкета участника        |  |
|-------------------------|--|
| Возраст                 |  |
| Пол • Мужской С Женский |  |
| Продолжить              |  |
|                         |  |

### 6. Прочесть инструкцию по заполнению и нажать «Приступить к тестированию»:

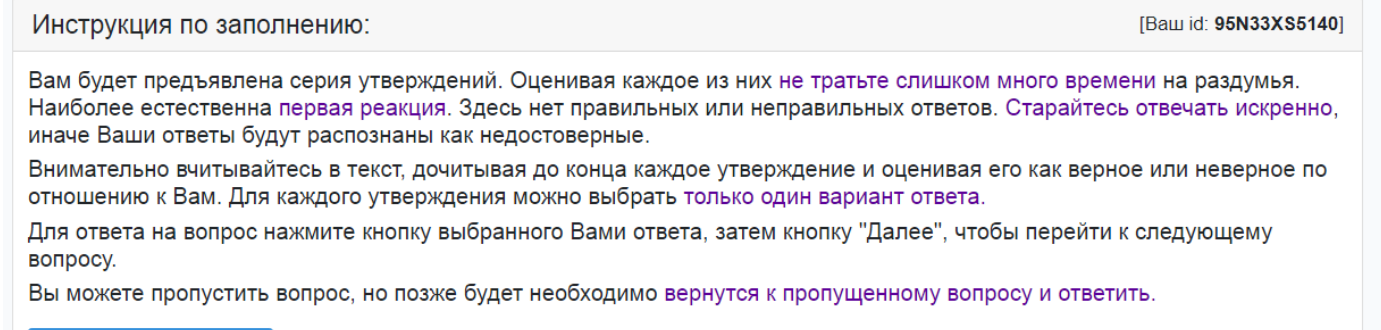

Приступить к тестированию.

# 7. В зависимости от класса (школьники) или группы (студенты) будет 110 или 140 вопросов. Можно пропустить вопрос и в конце вернуться к этому вопросу:

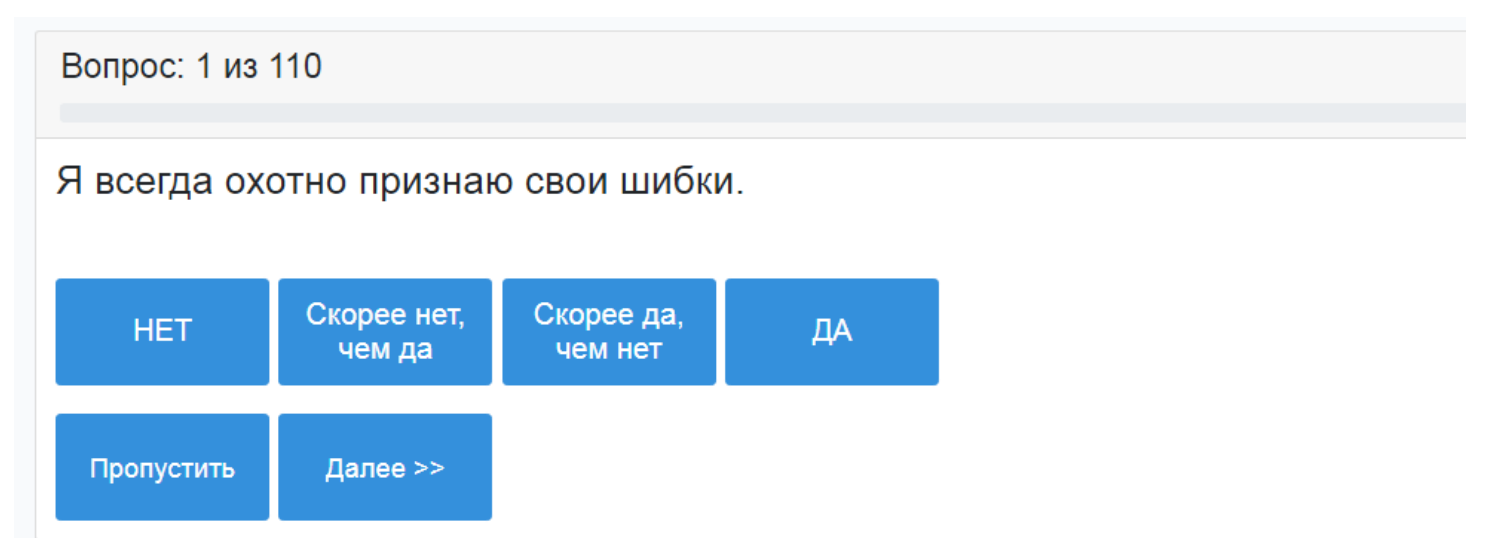

## 8. После прохождения теста перед вами откроется окно с обратной связью:

| Вопрос: 110 из 110                                                                     |                   |          | [Ваш іd: 95D3YNWS110] |  |
|----------------------------------------------------------------------------------------|-------------------|----------|-----------------------|--|
|                                                                                        |                   |          |                       |  |
| Вы успешно прошли социалы                                                              | но-психологически | й тест.  |                       |  |
| Ваша психологическая устойчивость не зависит от трудных жизненных ситуаций.            |                   |          |                       |  |
| Иногда эмоции мешают Вам в общении. Научившись контролировать их, Вы сможете           |                   |          |                       |  |
| быстрее и проще решать спор                                                            | оные вопросы.     |          |                       |  |
| Вы не всегда успеваете сделать все необходимые дела. Сложности такого рода возникают у |                   |          |                       |  |
| всех, нужно научиться с этим справляться. Разделите все свои дела на важные и          |                   |          |                       |  |
| второстепенные. Постарайтесь создать комфортные условия для работы, чтобы ничего не    |                   |          |                       |  |
| отвлекало от важных дел.                                                               |                   |          |                       |  |
| 14                                                                                     | ~                 | <b>v</b> | 5 6                   |  |

Иногда может казаться, что требования родителей и педагогов ограничивают Вашу свободу, Вашу индивидуальность. Все ограничения чаще всего являются предостережениями, проверенными временем. Не стоит связываться с сомнительной публикой, это еще никогда ничем хорошим не заканчивалось.

Если Вас интересует более подробная информация о результатах теста, обратитесь к психологу.

# Если вы быстро отвечали, «прощёлкивая» вопросы, или однотипно – то ваш результат будет недостоверным:

| Вопрос: 110 из 110 | [Ваш іd: <b>95TXF1L6110</b> ] |
|--------------------|-------------------------------|
|                    |                               |

Ваши ответы признаны недостоверными. Это может быть вызвано следующими причинами:

- Возможно, Вы не поняли инструкцию, которая давалась в начале теста.
- Возможно, Вы невнимательно читали утверждения опросника.
- Возможно, Вы делали свой выбор ответов по ошибке.

• Возможно, Вы слишком спешили, отвечая на вопросы, не оставляя себе время на обдумывание ответа.

# 10.При любом исходе обратную связь вы можете распечатать, нажав в любом месте правой кнопкой мыши и выбрав «Печать»:

| Вопрос: 110 из 110                                                                                                    |                                   | [Baш id: <b>95TXF1L6110</b> ] |  |  |  |
|----------------------------------------------------------------------------------------------------|-----------------------------------|-------------------------------|--|--|--|
| Ваши ответы признаны недостоверными. Это может быть вызвано следующими причинами:<br>• Возможно, Вы не поняли инструкцию, которая давалась в начале теста.<br>• Возможно, Вы невнимательно читали утверждения опросника.<br>• Возможно, Вы делали свой выбор ответов по ошибке.<br>• Возможно, Вы слишком спешили, отвечая на вопросы, не оставляя себе время на<br>обдумывание ответа. |                                   |                               |  |  |  |
|                                                                                                    | Назад Alt + Стрелка вле           |                               |  |  |  |
|                                                                                                    | Вперёд Alt + Стрелка впра         |                               |  |  |  |
|                                                                                                    | Перезагрузить Ctrl +              | R                             |  |  |  |
|                                                                                                    | Сохранить страницу как Ctrl +     | S                             |  |  |  |
|                                                                                                    | Сохранить страницу на Яндекс.Диск |                               |  |  |  |
|                                                                                                    | Печать Ctrl +                     | P                             |  |  |  |

Alt + E

Ctrl + F

Ctrl + U

Ctrl + Shift + I

## 11. Можете распечатать как на принтере, так и сохранить в формате PDF:

Перевести на русский Перейти в режим чтения

Поиск по странице

Исследовать элемент

Просмотреть код страницы

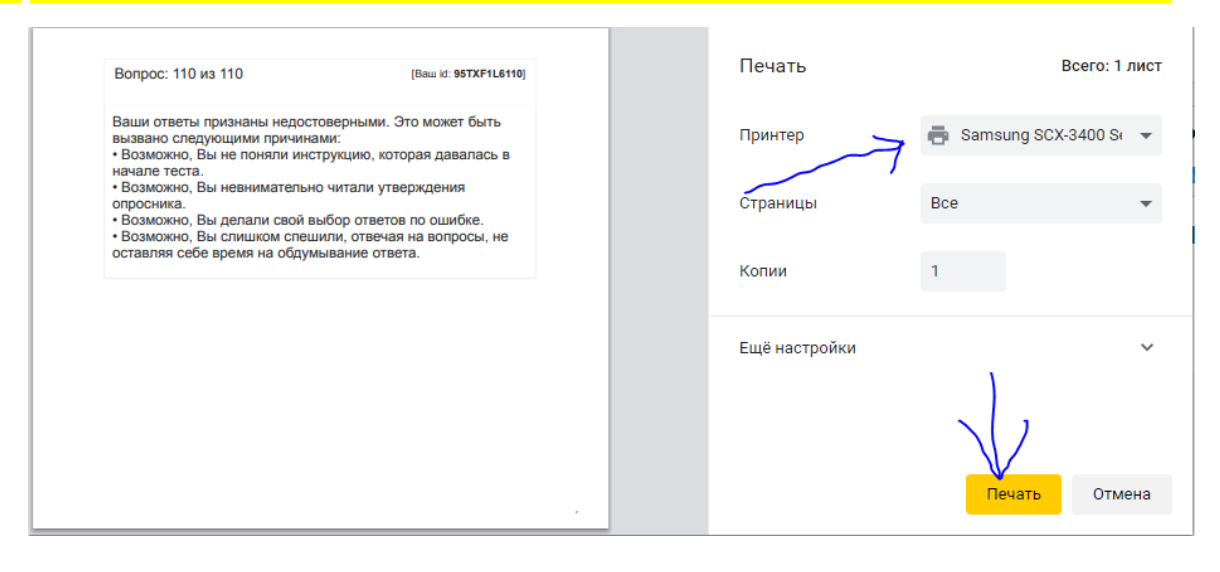